## Anleitung zum Buchungsvorgang Freikarten-Aktion

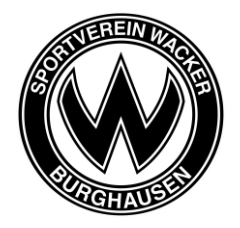

1. Promotion-Code im Online-Shop eingeben und einlösen

| Heimspiele Merchandise                                                                                |  |
|----------------------------------------------------------------------------------------------------|--|
| Block W ist der Heim-Fan Block und Gäste-Fans haben keinen Zutritt.                                   |  |
| Sitzplätze: Die Auswahl erfolgt nicht platzgenau, sondern über unnummerierte Sitzplätze               |  |
| Sie haben freie Blockwahl in allen Sitzplatz-Blöcken, ausgenommen gekennzeichnete Jahreskarten-Sitze. |  |
|                                                                                                    |  |
| Haben Sie einen Promotioncode? Code eingeben                                                          |  |
|                                                                                                    |  |

2. Auf den Button "Hier Tickets buchbar" klicken

| Zurück zur Vereins-Website | Bitte wähien Sie Ihre Tickets im Bereich der umvummerierten Sitzplätze, legen diese in den Warenkorb und ändern dann den Preis auf<br>"Freikarte Promotion".                                       |
|----------------------------|----------------------------------------------------------------------------------------------------|
|                            | SV WACKER BURGHAUSEN                                                                                                    |
|                            | SV WACKER BURGHAUSEN                                                                                                    |
|                            | Wacker Burghausen                                                                                                    |
|                            | Samstag, 29.04.2023 + 14.00  Wacker-Arma Burghousen                                                                                                    |
|                            |                                                                                                    |
|                            | Hinweis: Es sind maximal 10 Karten Rarten buchbar.                                                                                                    |
|                            | Bitte prüfen Sie, ob Ihr Bankkonto für das Lastschriftverfahren zugelassen ist! (Ausgeschlossen sind z.B. Sparkonten) Sie können<br>das Lastschriftverfahren nur mit einem deutschen Konto nutzen. |

3. Auf den Button "Jetzt Plätze auswählen" klicken

| Wacker Burghausen                                                                                                    |
|----------------------------------------------------------------------------------------------------|
| © ® Wacker-Jorea Burghasses ()                                                                                                    |
| Hinweis: Es sind maximal 10 Karten Karten buchbar.<br>Bitte prüfen Sie, ob Ihr Bankkento für das Lastschriftverfahren zugelassen ist! (Ausgeschlossen sind z.B. Sparkonten) Sie können<br>das Lastschriftverfahren nur mit einem deutschen Konto nutzen.                                                                                                    |
| Für die Zahlung mit Kreditkarte werden nur Mastercard, VISA und American Express skzeptiert, Wichtig ist die Eingabe der<br>Kreditkartensrüfzliffer! Weiten Informationen hierzu entmehmen Sie bitte der Flubrik "Histitige Frogen (FAD)" auf der rechten Seite dieses<br>Feisters, Sollten Sie mit der Buchung im Online-Ticket-Shop Schweingkeiten haben, können Sie sich Mu. Fr. 08:00 bis 21:00 Uhr, Sa. 08:00<br>- 20:00 Uhr und So. 10:00 - 20:00 Uhr einsweite per E-Mail (kundenservice-wacker-burghausen@eventim.de) oder unter der Rufnummer<br>08:06 51:53 lß 10:20 Euto/Anrul inkl. MvSE, aus dem dt. Festnetz, max. 0x/0 Euro/Anrul inkl. MisSE aus dem dt. Mobilituriknetz) au ruseren<br>Kundenservice wenden. Für telefonische Kartenbeitellungen steht Ihnen umare Ticket-Hotline unter der Rufnummer<br>08:06 51, 30:00 St. was dem dt. Festnetz, max. 0x/0 Euro/Anrul inkl. MisSt, aus dem dt. Mobilituriknetz) zur Verflagung. |

4. Gewünschte Ticket-Anzahl auswählen und anschließend auf den gewünschten Stadion-Bereich klicken.

|                                   | Anzahl Tickets | Preisspanne pro Ticket<br>10,00 EUR                                                                            | 15,00 EUR | Stadionbereich<br>Alle Tribünen |                  | ▼ Alle Ränge ▼                                   | × |
|-----------------------------------|----------------|----------------------------------------------------------------------------------------------------|-----------|---------------------------------|------------------|--------------------------------------------------|---|
| Weattribûne (Heimfanz)<br>Block W |                | Gegengerade<br>Block K                                                                                         | Block H   | Osttribune (ästefans)           | Platze<br>Preise | Ihre Plätze<br>Wählen Sie Ihre Plätze im Stadion |   |
| Faugeeingeng                      | Block A Blo    | k B Block C Block D<br>VIP Block D<br>Haupttribüne<br>unnummerierte Sitzplätze<br>Haupttribüne freie Platzwahl | Block E   | y<br>Set                        |                  | Platzvorschlag erhalten                          |   |

5. Ticket-Preiskategorie "Freikarte Promotion" für alle Tickets auswählen und die Tickets in den Warenkorb legen

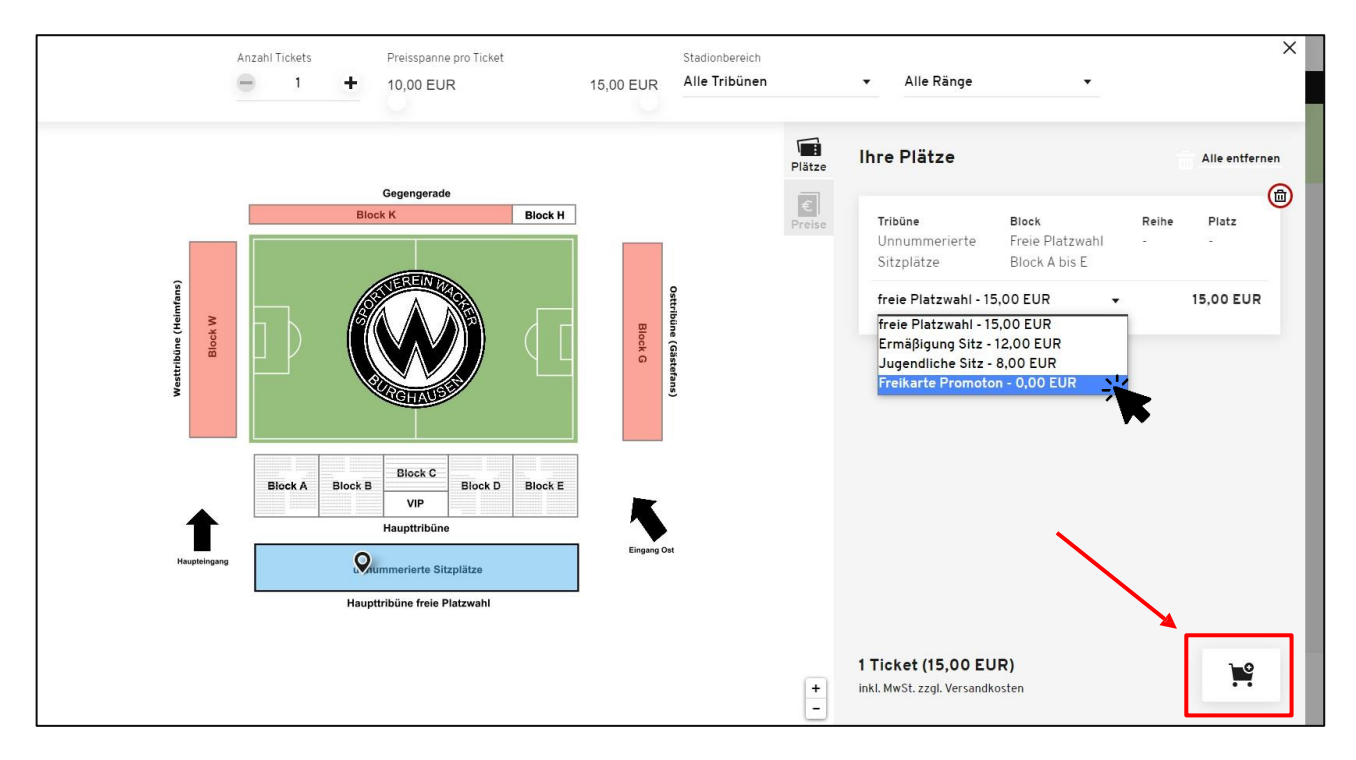

## 6. Auf den Button "Zur Kasse" klicken

|                         | Bitte beach                     | ten Sie Ihr | e verbielt<br>18:23 | ende Reservierungszeit:                                    |               |          |
|-------------------------|---------------------------------|-------------|---------------------|------------------------------------------------------------|---------------|----------|
|                         | ١                               | VAR         | EN                  | KORB                                                       |               |          |
| Ihre Tickets            |                                 |             |                     |                                                            | Warenkorb lev | eren     |
| Wacker Burgl            | SV WACKER BU                    | RGHAUSE     | N                   |                                                            |               |          |
| O                       |                                 |             | ⊚ #                 | acker Arrea Barghassen                                     | D             |          |
| Tribüne                 | Block                           | Relte       | Platz               | Preis/Ermäßigung                                           | Preis         | 0        |
| Ureummerierte Sdzplátze | Free Platzwahl<br>Block A bis E | *           | 3                   | Freikarte Promoton - 0.00 EUF +                            | 0,00 EUR      |          |
|                         |                                 |             |                     | Gesamtbetrag (1 Ticket)<br>Inkl. MwSZ. 2291, Versandkosten | 0,00 EUR      |          |
| Weiter einkaufen        |                                 |             |                     |                                                            | Zur Kasse     | <u>.</u> |

7. Login mit vorhandenem Konto oder ein neues Konto erstellen

| 🐼   Ticketshop |                          |                                  |                |                    |                                             |                       |                     | Anmelden×           |
|----------------|--------------------------|----------------------------------|----------------|--------------------|---------------------------------------------|-----------------------|---------------------|---------------------|
|                |                          |                                  | Heimspiel      | e Mer              | chandise                                    |                       | ANMEL               | DEN                 |
|                |                          | Bitte beacht                     | ten Sie Ihre v | verbleibe<br>16:31 | nde Reservierungsz                          |                       |                     |                     |
|                |                          |                                  |                |                    |                                             | Benutzern             | ame / E-Mail Adress | se *                |
|                |                          | ۷                                | VAR            | ENK                | ORB                                         | Passwort *            |                     |                     |
|                |                          |                                  |                |                    |                                             | *Pflichtfeld          | er                  | Passwort vergessen? |
|                | Ihre Tickets             |                                  |                |                    |                                             |                       |                     |                     |
|                |                          | SV WACKER BUR                    | RGHAUSEN       | SAISON             | 2022/2023   34. S                           | LTAG                  | Login               |                     |
|                | Wacker Burgh             | nausen                           |                |                    | FC V                                        | irzb <del>urger</del> | oder                |                     |
|                | G Sams                   | tag, 29.04.2023 • 14:00          |                | Ø Wac              | ker-Arena Burghausen                        |                       | Konto erste         | ellen               |
|                | Tribüne                  | Block                            | Reihe          | Platz              | Preis/Ermäßigung                            |                       |                     |                     |
|                | Unnummerierte Sitzplätze | Freie Platzwahl<br>Block A bis E |                |                    | Freikarte Promoto                           |                       |                     |                     |
|                |                          |                                  |                |                    | Gesamtbetrag (1<br>inkl. MwSt. zzgl. Versan | oket)                 | 0.00 EUR            |                     |

8. Rechnungs- und Versandadresse überprüfen und auf den Button "Weiter zu Versand- & Zahlungsart" klicken

| 🐼   Ticketshop |                                                                                                    |                                                            | <b>!!</b> | • Mein Konto |
|----------------|----------------------------------------------------------------------------------------------------|------------------------------------------------------------|-----------|--------------|
|                | Bitte beachten Sie Ihre ve<br>1                                                                          | rbleibende Reservierungszeit:<br>3:47                      |           |              |
|                | Adressdaten 2 Versand-& Za                                                                               | SDATEN                                                     |           |              |
|                | Rechnungsadresse<br>Wacker Burghausen Fußball GmbH<br>Franz-Alexander-Straße 7<br>84489 Burghausen<br>DE | Versandadresse<br>identisch mit Rechnungsadresse<br>Ändern | ]         |              |
|                |                                                                                                    | Weiter zur Versand- & Zahlungsart                          |           |              |

9. Versandart "print@home" auswählen und auf den Button "Weiter zur Prüfung" klicken

| Bitte b                                                       | eachten Sie Ihre verbleibende Reservierun<br>10:09 | gszeit:                                         | • |
|---------------------------------------------------------------|----------------------------------------------------|-------------------------------------------------|---|
| VERSA                                                         | ND-&ZAHLUN                                         | GSART                                           |   |
| 🧭 Adressdaten ————                                            | Versand- & Zahlungsart                             | 3 Prüfung                                       |   |
| Versandart                                                    | Zahlungsart                                        |                                                 |   |
| Versandpauschale 1 (4,00/4,50<br>Euro) print@home (0,00 Euro) | 4.00 EUR                                           |                                                 |   |
|                                                               | K.                                                 | eine Zahlung erforderlich<br>Weiter zur Prüfung |   |

10. Angaben prüfen und mit Klick auf den Button "Jetzt kaufen" die Bestellung abschließen

|                                                                                 |                                                                     | PR               | ÜFU                     | JNG                                                                                                    |                               |                                                       |
|---------------------------------------------------------------------------------|---------------------------------------------------------------------|------------------|-------------------------|----------------------------------------------------------------------------------------------------|-------------------------------|-------------------------------------------------------|
| 🧭 Adressdaten ———                                                               |                                                                     | Versand- å       | . Zahlung               | jsart                                                                                                    | Prüfung                       |                                                       |
| Rechnungsadresse                                                                | Ver                                                                 | sandadre         | sse                     |                                                                                                    | Versand- & Zahlung            | sart                                                  |
| Wacker Burghausen Fußball<br>Franz-Alexander-Straße 7<br>84489 Burghausen<br>DE | GmbH                                                                | dentisch mi      | t Rechnu                | ngsadresse                                                                                                    | print@home (0,00<br>Euro)     | ē                                                     |
| Ändern                                                                          |                                                                     | Ändern           |                         |                                                                                                    |                               |                                                       |
| wacker Burgl                                                                    | sv wacker bu<br>hausen                                              | RGHAUSE          | N                       |                                                                                                    | Andern                        |                                                       |
| hre Tickets<br>Wacker Burgl<br>©                                                | sv wacker bu<br>hausen                                              | RGHAUSE          | N<br>© Wa               | acker-Arena Burghau                                                                                                    | Andern<br>sen                 |                                                       |
| Ihre Tickets<br>Wacker Burgl<br>©<br>Tribūne                                    | SV WACKER BU<br>hausen                                              | RGHAUSE          | N<br>© Wa<br>Platz      | ocker-Arena Burghau<br>Preis/Ermäβligu                                                                                 | sen j                         | Preis                                                 |
| Ihre Tickets<br>Wacker Burg<br>©<br>Tribūne<br>Unnummerierte Sitzplätze         | SV WACKER BU<br>hausen<br>Block<br>Freie Platzwahl<br>Block A bis E | RGHAUSE<br>Reihe | N<br>© Wa<br>Platz<br>- | ocker-Arena Burghau<br>Preis/Ermäßigu<br>Freikarte Pron                                                                | sen j<br>ng                   | Preis<br>0,00 EUR                                     |
| Ihre Tickets<br>Wacker Burg<br>©<br>Tribūne<br>Unnummerierte Sitzplätze         | SV WACKER BU<br>hausen<br>Block<br>Freie Platzwahl<br>Block A bis E | RGHAUSE<br>Reihe | N<br>© Wa<br>Platz<br>- | acker-Arena Burghau<br>Preis/Ermäβigu<br>Freikarte Pron<br>Zwischensumm                                                | sen j<br>ng<br>noton          | Preis<br>0,00 EUR<br>0,00 EUR                         |
| Ihre Tickets<br>Wacker Burg<br>©<br>Tribūne<br>Unnummerierte Sitzplätze         | SV WACKER BU<br>hausen<br>Block<br>Freie Platzwahl<br>Block A bis E | Reihe            | N<br>© Wa<br>Platz<br>- | acker-Arena Burghau<br>Preis/Ermäßigu<br>Freikarte Pron<br>Zwischensumm<br>Versandkosten                               | Andern<br>sen j<br>noton<br>e | Preis<br>0.00 EUR<br>0.00 EUR<br>0.00 EUR             |
| Ihre Tickets<br>Wacker Burg<br>©<br>Tribūne<br>Unnummerierte Sitzplätze         | SV WACKER BU<br>hausen<br>Block<br>Freie Platzwahl<br>Block A bis E | Reihe            | N<br>© Wa<br>Platz<br>- | acker-Arena Burghau<br>Preis/Ermäßigu<br>Freikarte Pron<br>Zwischensumm<br>Versandkosten<br>Gesamtbetra<br>inkl. MwSt. | sen j<br>(1 Ticket)           | Preis<br>0,00 EUR<br>0,00 EUR<br>0,00 EUR<br>0,00 EUR |